2012年1月27日

株式会社デジタル・ナレッジ

# KnowledgeDeliver 5.4 リリースノート

日頃は弊社 KnowledgeDeliver / KnowledgeClassroom をご愛顧いただき、誠にありがとうございます。 本ドキュメントでは、KnowledgeDeliver の最新バージョン 5.4 と KnowledgeClassroom 1.4 の更新について説明します。 ご不明点がございましたら、弊社サポートセンタまでお問い合わせ願います。

### 1. ソフトウェアの更新

今回の更新に伴い、教材作成時に ActiveX の更新が必要になります。更新の手順は別紙の「KnowledgeDeliver 5.4 用 ActiveX の更新」をご参照ください。

### 2. 新機能追加と仕様変更一覧

下記の機能追加と仕様を変更しました。

#### 新機能

| 3.1. | ロール設定情報一覧表示機能 | ••• | 各ロールに設定されている権限を一覧形式で表示する機能の追加    |
|------|---------------|-----|----------------------------------|
| 3.2. | 修了証作成機能       | ••• | クラスと教科に修了証を作成する機能の追加             |
| 3.3. | ログイン履歴表示機能    | ••• | ユーザごとにログイン履歴を取得する機能の追加           |
| 3.4. | 教科の複製機能       | ••• | 教科を複製する機能の追加                     |
| 3.5. | 章 / 単元の複製機能   | ••• | 章や単元を複製する機能の追加                   |
| 3.6. | みんなに質問管理機能    | ••• | 管理者側に受講者が投稿したみんなに質問や回答、お礼メッセージの内 |
|      |               |     | 容を閲覧、削除する機能の追加                   |

※こちらは KnowledgeClassroom 専用機能になります。

#### 機能追加

| 4.1. コンテンツ検索機能拡張           | ••• | 特定の単元で使用されているコンテンツのみ抽出する検索条件項目を追加   |
|----------------------------|-----|-------------------------------------|
| 4.2. PowerPoint 型テキストコンテンツ | ••• | (1) スライドのノートを受講画面に表示する項目を追加         |
| 作成機能拡張                     |     | (2) サムネイルの表示切り替えを設定する項目を追加          |
|                            |     | (3) ストリーミングコンテンツを指定する項目を追加          |
| 4.3. アンケートの回答履歴閲覧機能        | ••• | アンケートの回答履歴を閲覧する機能を追加                |
| 4.4. メールテンプレートの機能拡張        | ••• | 質問の受け付け時や回答時の自動送信メールテンプレートに該当画面の    |
|                            |     | URL へ置き換える文字列の追加とメール本文に入力されている置換文字  |
|                            |     | 列の事前確認用にプレビュー機能を追加                  |
| 4.5. クラス一覧の表示順序変更機能        | ••• | ホーム画面[クラス一覧]ガジェット内に一覧表示されるクラスの表示順序を |
|                            |     | 設定する項目を追加                           |

#### 仕様変更

- ・ ログイン画面のデザインを刷新、各管理メニュー画面内のカテゴリ分けと各機能ボタンのデザインを刷新
- ・ 受講者が[環境設定]ガジェットを非表示へ設定できないように仕様を変更
- ・「対象部門選択」画面に1ページの表示件数制限を設定
- ・ ユーザ検索機能で抽出されたユーザの人数が表示される仕様に変更
- ・ コンテンツ検索機能で抽出されたコンテンツの件数が表示される仕様に変更
- コンテンツのエクスポート機能とコンテンツ検索機能のフォルダ選択方法をプルダウンボックス選択形式からポップアップウィンドウで選択する形式に変更

#### 不具合対応

- ・ PowerPoint型テキストコンテンツのオーサリング機能で一部の指示動作が意図したタイミングよりも早くなってしまう不具合の修正
- アンケート設問 / レポート設問教材コンテンツの「プレビュー」画面で一部の中国語(簡体字)が表示されない不具合の修正

#### 2.1. ロール設定項目の追加

今回の更新で新たに追加された機能をご利用になるには、ロール設定項目で該当機能の設定を「有効」に設定する必要があり ます。初期設定は「無効」に設定されていますので、ご注意ください。

| 追加されたロール設定 | 它項目      | 機能概要          | Knowledge<br>Deliver | Knowledge<br>Classroom |
|------------|----------|---------------|----------------------|------------------------|
| ユーザ設定      | ログイン履歴   | 受講者のログイン履歴を取得 | •                    | _                      |
| クラス運用      | みんなに質問管理 | みんなに質問の管理機能   | _                    | •                      |
| コミュニティ運用   | みんなに質問管理 | みんなに質問の管理機能   | 1                    | •                      |

#### 新機能 3.

### 3.1. ロール設定情報一覧表示 [システム管理者]

各ロールに設定されている権限を一覧形式で表示する機能を追加しました。

「システム設定 ▷ ロールテンプレート一覧」画面から[ロール設定情報一覧]ボタンをクリックすることで「ロール設定情報一覧」 画面が新しいウィンドウで表示されます。

| KnowledgeDeliver - Windows Internet Explorer |                                                                                                    |                                                                                                    |                                                                                                    | in and                                                                                                    | x -           |
|----------------------------------------------|----------------------------------------------------------------------------------------------------|----------------------------------------------------------------------------------------------------|----------------------------------------------------------------------------------------------------|----------------------------------------------------------------------------------------------------|---------------|
| . 2 http://deli3.study.jp/system/role/_su    | ub/role_list.aspx                                                                                                    |                                                                                                    | • 🖻 🕂 🗙                                                                                                    | Soogle                                                                                                    | <i>p</i> -    |
| 🚖 お気に入り 🏾 🏉 KnowledgeDeliver                 |                                                                                                    |                                                                                                    |                                                                                                    |                                                                                                    |               |
| ロールごとの権限設定情報を一覧で表示します。<br>関じる                |                                                                                                    |                                                                                                    |                                                                                                    |                                                                                                    | -             |
|                                              | ホームガジェット                                                                                                    | クラスガジェット                                                                                                    | システム管理                                                                                                    | 80783                                                                                                    | 理             |
| □− <i>#</i> &                                | (マンフキメーション)<br>(1998年)を、インペートを設定<br>(1998年)を、インペートを設定<br>(1998年)<br>(1999年)<br>(1999<br>)<br>(1999<br>)<br>(1999<br>)<br>(19 | 構築<br>(1993)<br>(1993)<br>(1993 | D—3000<br>K = 36 × 1000<br>K = 36 × 1000<br>K = 36 × 1000<br>K = 36 × 1000<br>K = 36 × 1000<br>K = 1000<br>K = 10000<br>K = 1000<br>K = 10000<br>K = 10000<br>K = 10000<br>K = 10000<br>K = 10000<br>K = 10000<br>K = 10000<br>K = 100000<br>K = 100000<br>K = 100000<br>K = 10000000000<br>K = 100000000000000000000000000000000000 | Image: Provide and Provide and | - Habertanten |
| 管理者                                          |                                                                                                    |                                                                                                    |                                                                                                    | 全                                                                                                    |               |
| デモ用管理者                                       |                                                                                                    |                                                                                                    |                                                                                                    | 全                                                                                                    |               |
| システム運用者                                      |                                                                                                    |                                                                                                    |                                                                                                    |                                                                                                    |               |
| コンテンツ作成者                                     |                                                                                                    |                                                                                                    |                                                                                                    |                                                                                                    |               |
| 教科作成書                                        |                                                                                                    |                                                                                                    |                                                                                                    |                                                                                                    |               |
| クラス運用者                                       |                                                                                                    |                                                                                                    |                                                                                                    |                                                                                                    |               |
| ユーザ管理者                                       |                                                                                                    |                                                                                                    |                                                                                                    | 全                                                                                                    |               |
| 4 (                                          |                                                                                                    | at the trade doubt dealer                                                                                                    |                                                                                                    |                                                                                                    | *             |

#### 3.2. 修了証作成

クラスと教科に修了証を作成する機能を追加しました。

#### 修了証の設定 [システム管理者 / 教科設計者]

下記「修了証設定」画面で[修了証テンプレート]項目のプルダウンボックスから[表彰状タイプ(縦)]を選択し、必要に応じて[修 了証タイトル]項目や[修了証本文]項目、[修了証フッター]項目を入力して設定を完了してください。

教科の修了証は教科の反映を行うことで適用されますので、ご注意ください。

「修了証設定」画面には下記の画面から進みます。

- ・クラスの修了証を作成する場合には「システム設定 ▷ クラス管理」画面から「プロパティ」リンクを選択後に[修了証設定]タ ブを選択
- ・教科の修了証を作成する場合には「教科一覧」画面から「プロパティ」リンクを選択後に[修了証設定]タブを選択

| Die  | 修了誰設定          |                                                             | $\mathbf{X}$ |      |   |
|------|----------------|-------------------------------------------------------------|--------------|------|---|
|      | 修了証設定          |                                                             |              |      |   |
| 20   | 各項目を変更後に「確認」ボタ | タンをクリックしてください。                                              | ^            | nina |   |
| 通    | クラス設定修了証設定     |                                                             |              |      | ĺ |
|      | 修了証テンプレート      | (修了証を表示しない) <                                               |              |      |   |
| 通    | 修了証タイトル        |                                                             |              |      |   |
| 000  | 修了証本文          |                                                             |              |      |   |
|      | 修了証フッター        |                                                             |              |      |   |
|      | 確認 キャンセル フ     | 1                                                           |              |      |   |
|      | 修了証の置換文字列に関しては | よ、 <u>ごちら</u> をご参照ください。                                     |              |      |   |
|      |                |                                                             | ÷            |      |   |
| ~113 | · • •          | Cupyright (C) 2012 Digital Knowledge CO.,itu. Ali Kights Ke | ser          | veo  | ł |

### 受講者側

ホーム画面[クラス一覧]ガジェットでクラスに登録されている全教科が修了した場合のクラスボタン内やクラストップ画面[教科一覧]ガジェットで教科が修了した場合の教科ボタン内に[修了証を表示]ボタンが表示されます。

ホーム画面[クラス一覧]ガジェットのボタン内から[修了証を表示]ボタンをクリックすることでクラスの修了証、クラストップ画面 [教科一覧]ガジェットのボタン内から[修了証を表示]ボタンをクリックすることで教科の修了証が新しいウィンドウで表示されま す。

| [修了証の表示]ボタン表示                                                                                                    | クラス、教科の修了証                                                                                                    |  |
|----------------------------------------------------------------------------------------------------|----------------------------------------------------------------------------------------------------|--|
|                                                                                                    | enterstate and get and and and and and and and and and and                                                              |  |
| ハレダー         ア           1         2         3         4         5         6         7         7         7         7         7         7         7         7         7         7         7         7         7         7         7         7         7         7         7         7         7         7         7         7         7         7         7         7         7         7         7         7         7         7         7         7         7         7         7         7         7         7         7         7         7         7         7         7         7         7         7         7         7         7         7         7         7         7         7         7         7         7         7         7         7         7         7         7         7         7         7         7         7         7         7         7         7         7         7         7         7         7         7         7         7         7         7         7         7         7         7         7         7         7         7         7         7         7 <td>デモ用受講者 殿<br/>あなたは<br/>「Microsoft Office Word 2010」 講座<br/>において、所定の課程を修了したことを<br/>証します。<br/>学習修了日 2012/01/26<br/>株式会社デジタル・ナレッジ</td> | デモ用受講者 殿<br>あなたは<br>「Microsoft Office Word 2010」 講座<br>において、所定の課程を修了したことを<br>証します。<br>学習修了日 2012/01/26<br>株式会社デジタル・ナレッジ |  |

#### 3.3. ログイン履歴表示 [ユーザ管理者]

ユーザごとにログイン履歴を取得する機能を追加しました。

「部門管理 ▷ ユーザ管理」画面からユーザの[プロパティ]リンクを選択後に[ログイン履歴]タブを選択することで「ログイン履 歴」画面が表示されます。

こちらは最新のログイン履歴が100件まで表示されます。101件目以降のログイン履歴は表示されませんので、ご注意ください。 こちらの機能を利用するには、ロール設定の変更が必要になります。

| がユーザのログイン         | 園歴です。               |               |                                                                         |
|-------------------|---------------------|---------------|-------------------------------------------------------------------------|
| -ザ情報 受講登録         | <u>履歴閲覧</u> 兼務部門登録  | 上司情報 ログイ      | ン履歴                                                                     |
| ログイン日時            | ログアウト日時             | IPTFLZ        | User Agent                                                              |
| 12/01/26 14:38:21 | 2012/01/26 15:29:35 | 192.168.1.111 | Mozilla/4.0 (compatible; MSIE 8.0; Windows NT 6.1; Trident/4.0; SLCC2;  |
| 12/01/25 18:02:46 | 2012/01/25 18:55:21 | 192.168.1.111 | Mozilla/4.0 (compatible; MSIE 8.0; Windows NT 6.1; Trident/4.0; SLCC2;  |
| 12/01/25 17:12:39 | 2012/01/25 17:15:59 | 192.168.1.111 | Mozilla/5.0 (Windows NT 6.1) AppleWebKit/535.7 (KHTML, like Gecko) Chr… |
| 12/01/24 11:28:16 |                     | 192.168.1.147 | Mozilla/5.0 (Windows NT 6.1; rv:9.0.1) Gecko/20100101 Firefox/9.0.1     |
| 12/01/23 16:48:12 | 2012/01/23 17:11:38 | 192.168.1.111 | Mozilla/5.0 (Windows NT 6.1) AppleWebKit/535.7 (KHTML, like Gecko) Chr. |
| 12/01/20 18:46:23 | 2012/01/20 20:15:02 | 192.168.1.147 | Mozilla/4.0 (compatible; MSIE 8.0; Windows NT 6.1; Trident/4.0; SLCC2;  |
| 12/01/19 20:01:26 | 2012/01/19 20:56:18 | 192.168.1.147 | Mozilla/4.0 (compatible; MSIE 7.0; Windows NT 6.1; Trident/4.0; SLCC2;  |
| 12/01/19 19:53:41 |                     | 192.168.1.147 | Mozilla/5.0 (Windows NT 6.1; rv:9.0.1) Gecko/20100101 Firefox/9.0.1     |
| 12/01/19 13:20:39 | 2012/01/19 13:34:49 | 192.168.1.111 | Mozilla/5.0 (Windows NT 6.1) AppleWebKit/535.7 (KHTML, like Gecko) Chr  |
| 03                |                     |               |                                                                         |

#### 3.4. 教科の複製機能 [教科設計者]

教科の複製機能を追加しました。

「教科一覧」画面から複製したい教科を一つ選択して[教科の複製]ボタンをクリックしてください。

[教科の複製]ボタンをクリック後に表示される「教科の複製」画面で設定を完了することで複製された教科が作成されます。

こちらは教科反映によってシステムに適用された時点の教科が複製されますので、ご注意ください。

| Die | 软料の優毅             |             | $\mathbf{X}$ |       |
|-----|-------------------|-------------|--------------|-------|
|     | 教科の複製             |             |              |       |
| 教   | 各項目を変更後に「確認」ボタンをク | フリックしてください。 | ^            | in>   |
| 新   | 教科名               |             |              |       |
|     | 識別コード             |             |              |       |
|     | ウィンドウサイズ          | 834 × 552   |              |       |
|     | 詳細                |             |              |       |
|     |                   | Ţ           |              |       |
|     | 種認 キャンセル          |             |              |       |
|     |                   |             | +            | a vod |

#### 3.5. 章 / 単元の複製機能 [教科設計者]

教科に登録されている章 / 単元の複製機能を追加しました。

「教科一覧 ▷ 教科目次」画面で複製する章や単元を挿入したい章、単元を選択後に[章 / 単元の複製]ボタンをクリックしてください。

[章 / 単元の複製]ボタンをクリック後に表示される「章 / 単元の複製」画面から複製する章や単元が設定されている教科を変 更後に章や単元を選択して設定を完了することで「教科一覧 ▷ 教科目次」に複製された章や単元が挿入されます。

| 象 | 遠沢 道用管理について 道沢            |
|---|---------------------------|
| _ | 童/単元名                     |
| 0 | 第1章 KnowledgeDeliver 運用管理 |
| D | 役割を完全分担した場合               |
| 0 | マーザへの権限設定                 |
| D | 第1章 修了テスト                 |
|   | 第2章 システム設定                |
| D |                           |
| D | 1000 第2章 修了テスト            |
|   | 第3章 横挺テスト                 |
| D | 使販テスト                     |
|   | 第4章                       |
| D | KnowledgeDeliver について     |
|   | 第5章                       |
| D | KnowledgeDeliver について     |

「教科一覧 ▷ 教科目次」画面で選択した章や単元によって「章 / 単元の複製」画面の表示は変わってきますので、ご注意くだ さい。

| 「教科一覧 ▷ 教科目次」画面で選択した章や単元                                               | 「章 / 単元の複製」画面の表示        |
|------------------------------------------------------------------------|-------------------------|
| <ul> <li>・ 章と単元を未選択</li> </ul>                                         | 章のみ複製対象として選択することができます。  |
| <ul> <li>・単元が挿入されている章を選択</li> <li>・章に挿入されている単元を選択(章末の単元を除く)</li> </ul> | 単元のみ複製対象として選択することができます。 |
| <ul><li>・単元が挿入されていない章を選択</li><li>・章末に挿入されている単元を選択</li></ul>            | 章と単元を複製対象として選択することできます。 |

### 3.6. みんなに質問管理機能 [クラス運用者 / コミュニテイ運用者] [KnowledgeClassroom 機能]

管理者側に受講者が投稿したみんなに質問や回答、お礼メッセージの内容を閲覧、削除する機能を追加しました。

下記「みんなに質問管理」画面から受講者間で行われている質問や回答、お礼メッセージの内容閲覧、不適切な投稿内容の削除を行うことができます。

「みんなに質問管理」画面には下記の画面から進みます。

リレプ 🔺 🔻

- ・「クラス管理 ▷ タスク選択(クラスの名称)」画面から[みんなに質問管理]ボタンをクリック
- ・「コミュニティ管理 ▷ タスク選択(コミュニティの名称)」画面から[みんなに質問管理]ボタンをクリック

こちらの機能を利用するには、ロール設定の変更が必要になります。

|                                   |                                   | ホーム クラス管理 ログアウ                         |
|-----------------------------------|-----------------------------------|----------------------------------------|
| ス管理 ) タスク選択(ネットワーク講座) ) みんなに負問管理  |                                   | クラス運用者 <ss-classa< th=""></ss-classa<> |
| (Бль                              | 投稿者 ( <u>氏名</u> < <u>ユーザID</u> >) | 投稿日時                                   |
| NANのセキュリティキーの確認方法は2               | USER 004<br>< ss-user004 >        | 2012/01/17 16:21:0                     |
| して使用できる無線LANなどの機器メーカのお勧めを教えてください。 | USER 012<br>< ss-user012 >        | 2012/01/23 18:47:1                     |
|                                   |                                   |                                        |
| 「タスク選択」へ戻る                        |                                   |                                        |
|                                   |                                   |                                        |
|                                   |                                   |                                        |
|                                   |                                   |                                        |
|                                   |                                   |                                        |
|                                   |                                   |                                        |
|                                   |                                   |                                        |
|                                   |                                   |                                        |
|                                   |                                   |                                        |
|                                   |                                   |                                        |
|                                   |                                   |                                        |
|                                   |                                   |                                        |

Copyright (C) 2012 Digital Knowledge Co., ltd. All Rights Res

### 4. 機能追加

### 4.1. コンテンツ検索機能の拡張 [コンテンツ作成者]

コンテンツ検索機能に特定の単元で使用されているコンテンツのみ抽出する検索条件項目を追加しました。

「コンテンツを作る ▷ コンテンツ検索」画面の検索条件項目から「使われている教科」項目の[選択]ボタンをクリックすることで 対象教科を選択することができます。

こちらの項目はコンテンツ作成者と教科作成者の両方の権限が付与されているユーザのみ表示されますので、ご注意ください。

| コンテンツ作成者権限と教科作成権限の両方が付与されてい                                                                                                    | コンテンツ作成者権限のみ付与されているユーザ                                                                                                    |
|----------------------------------------------------------------------------------------------------|----------------------------------------------------------------------------------------------------|
| るユーザ<br><sup> ●</sup> ナレッジデリ <sup>800%</sup>                                                                                                    |                                                                                                    |
| コンアンツ作者         コンアンツ作者         コンアンツ作者         コンアンツ作者         コンアンツ作者         コンアンツ作者         ロー         ロー          ロー         ロー | Control      Control      Control |

### 4.2. PowerPoint 型テキストコンテンツ作成機能の拡張

- (1) スライドのノートを受講画面に表示する項目を追加しました。
- (2) サムネイルの表示切り替えを設定する項目を追加しました。
- (3) ストリーミングコンテンツを指定する項目を追加しました。

#### PowerPoint 型テキストコンテンツの作成 [コンテンツ作成者]

 コンテンツアップロード時に設定を行う場合には、「コンテンツを作る ▷ コンテンツの新規作成 ▷ PowerPoint 型テキスト」 画面、または PowerPoint 型テキストのプロパティー覧に表示されている[更新]リンクを選択後に表示される「PowerPoint 型テキスト」画面で[スライドのノートを含める(N)]項目と[サムネイルを表示する(T)]項目の設定を変更してください。 コンテンツアップロード時にはストリーミングコンテンツを指定することはできませんので、ご注意ください。

|      | PowerPoint型テキスト             |       |                                                            | X    |      |
|------|-----------------------------|-------|------------------------------------------------------------|------|------|
|      | コンテンツの新規作成 ) PowerPoint型テキ: | (b)   |                                                            |      |      |
|      | PowerPointファイル名(P)          |       |                                                            | ^    | nin> |
|      |                             | 参照(P) |                                                            |      | ~    |
| जा   | ▼ アニメーションの再生を含める(A)         |       |                                                            |      |      |
| 11   | 🗔 スライドのノートを含める🕚             |       |                                                            |      |      |
|      | ▼ サムネイルを表示する(1)             |       |                                                            |      |      |
|      | メディアファイル名<省略可能>(M)          |       |                                                            |      |      |
|      |                             | 参照()) |                                                            |      |      |
|      |                             |       |                                                            |      |      |
|      | 1.5.4.57                    | 送信(5) |                                                            |      |      |
|      |                             |       |                                                            |      |      |
|      | 🖓 「コンテンツの新規作成」 へ戻る          |       |                                                            |      |      |
| 3    |                             |       |                                                            |      |      |
|      |                             |       |                                                            |      |      |
|      |                             |       |                                                            |      |      |
|      |                             |       |                                                            |      |      |
|      |                             |       |                                                            |      |      |
|      |                             |       |                                                            |      |      |
|      |                             |       |                                                            |      |      |
|      |                             |       |                                                            |      |      |
|      |                             |       |                                                            |      |      |
|      |                             |       |                                                            |      |      |
|      |                             |       |                                                            |      |      |
|      |                             |       |                                                            |      |      |
|      |                             |       |                                                            |      |      |
|      |                             |       |                                                            |      | Ŧ    |
| ~113 | / <b>A</b> •                |       | Copyright (C) 2012 Digital Knowledge Co.,ito. All Kights i | (ESE | ved. |

 オーサリング画面で設定を行う場合には、指示動作確認領域に表示されている[設定]ボタンをクリックすることでノートの 表示やサムネイルの表示設定を変更することができます。

ストリーミングコンテンツはこちらのポップアップウィンドウ内で指定することができます。

| ✗ KnowledgeDeliverの概要                                                                                                    |  |
|----------------------------------------------------------------------------------------------------|--|
| 当システムは、eラーニングを実現するために必要となる以下の<br>機能が全て統合                                                                                                   |  |
| 1. 教材作         表示設定           (コンテンツ素材作用         ダ ウムネイルを表示する           2. 受諾         ストリーミングサーバを利用する           (学習) 体先、 デモキズ         炭防磁器 |  |
| 第一方     第一方     キャンセル       3.管理(32)日と     第二方     キャンセル       (システム管理者向け機能)     第二方     第二方                                               |  |
|                                                                                                    |  |

### 受講者側

PowerPoint型コンテンツにスライドのノートやサムネイル、ストリーミングコンテンツが設定されている場合、受講画面の左側の 表示領域にストリーミングコンテンツの再生領域や[サムネイル]タブ、[ノート]タブが表示されます。

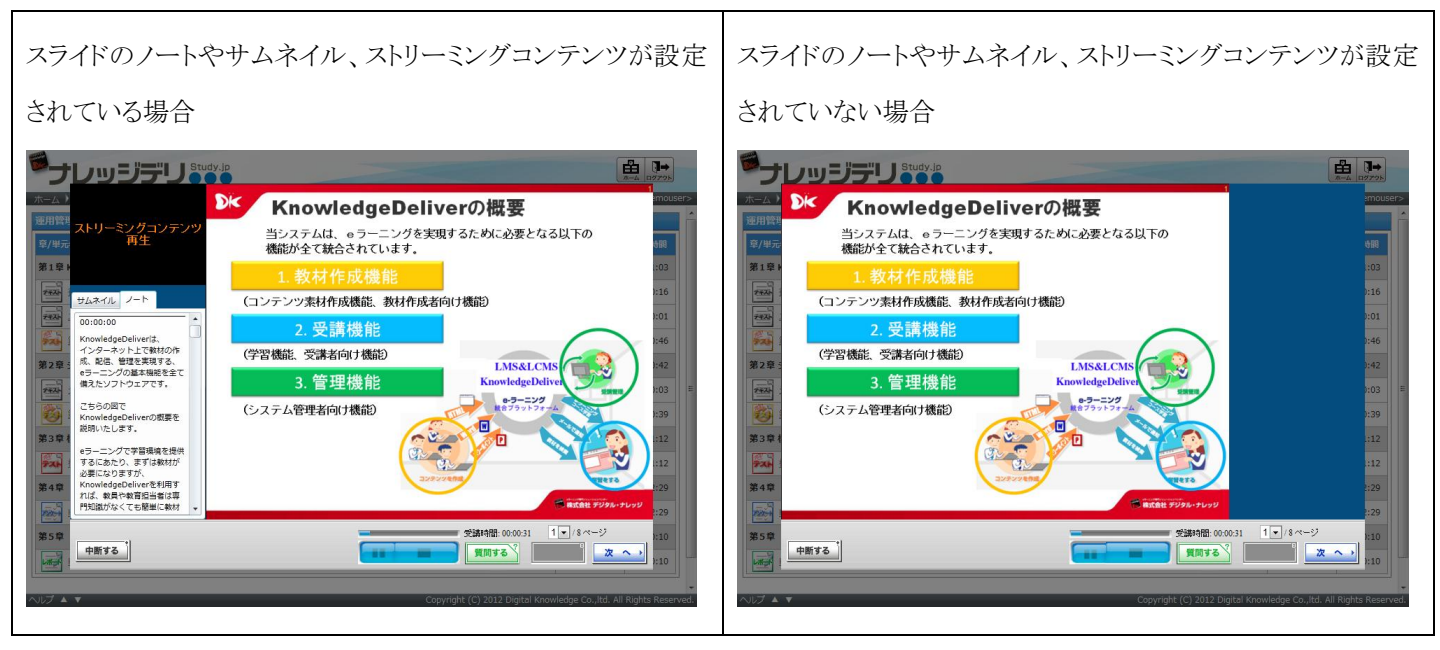

#### 4.3. アンケート回答履歴閲覧機能

アンケートの回答履歴を閲覧する機能を追加しました。

#### アンケート回答履歴の閲覧 [ユーザ管理者 / クラス運用者]

下記画面から特定の受講者のアンケート回答履歴を閲覧することができる「アンケート回答履歴」画面を追加しました。 「アンケート回答履歴」画面には下記の画面から進みます。

- ・「部門管理 ▷ 受講者別受講状況 ▷ 教科目次 ▷ 単元トップ」画面で受講履歴の[実施回]リンクを選択
- ・「部門管理 ▷ 教科別受講状況 ▷ 単元別受講状況」画面で受講者の[氏名 <ユーザ ID>]リンクを選択
- ・「部門管理 ▷ ユーザ管理 ▷ 履歴閲覧 ▷ 教科目次 ▷ 単元トップ」画面で受講履歴の[実施回]リンクを選択
- ・「クラス管理 ▷ タスク選択(クラスの名称) ▷ 受講者別受講状況 ▷ 教科目次 ▷ 単元トップ」画面で受講履歴の[実施回]リ ンクを選択
- ・「クラス管理 ▷ タスク選択(クラスの名称) ▷ 教科別受講状況 ▷ 単元別受講状況」画面で受講者の[氏名 <ユーザ ID>]リ ンクを選択

| Der         | アンケート回答履歴<br>履歴閲覧)教科目次)単元ト                  | ップ・アンケート回答履歴                                                                                                    | × |      |  |  |  |
|-------------|---------------------------------------------|----------------------------------------------------------------------------------------------------|---|------|--|--|--|
| 部門          | 単元名                                         | KnowledgeDeliver について                                                                                                    | * | nin> |  |  |  |
| 部ユ          | 以下の設問に回答してくださ                               | N₀                                                                                                    |   |      |  |  |  |
| / <u>Kr</u> | Q. KnowledgeDeliver 초(                      | 史用した感想は?                                                                                                    |   |      |  |  |  |
|             | A. 使いやすい                                    |                                                                                                    |   |      |  |  |  |
|             | Q. あなたが普段使用してい                              | →るWEBプラウザは何ですか?                                                                                                    |   |      |  |  |  |
|             | A. *Internet Explorer<br>*Google Chrome     |                                                                                                    |   |      |  |  |  |
|             | Q. KnowledgeDeliver (21                     | ついて、皆さんのご意見・ご要望・ご指摘・ご感想などをご記入ください。                                                                                                    |   |      |  |  |  |
| E           | A. 普段使用しているスマートフォンでもPCと同じように受講することは可能なのですか? |                                                                                                    |   |      |  |  |  |
| 500         | Q. KnowledgeDeliver に<br>ルで提出してください。        | ついて、皆さんのご意見・ご要望・ご指摘・ご感想などを Microsoft Office Word ファイルか Microsoft Office PowerPoint ファイ                                                                                                    |   | I    |  |  |  |
|             | ※ファイル名は [Know                               | vledgeDeliver(氏名)] で保存してください                                                                                                    |   |      |  |  |  |
|             | A. KnowledgeDeliver(US                      | ER 001).pptx                                                                                                    |   |      |  |  |  |
|             |                                             |                                                                                                    |   |      |  |  |  |
|             | キャンセル                                       |                                                                                                    | + |      |  |  |  |
| AIL         |                                             | VORMENT VEZ DURAL STRATEGICS AN AND A DURAL STRATEGICS AND AND A DURAL STRATEGICS AND A DURAL STRATEGICS AND A DUR |   | ver  |  |  |  |

### 受講者側

「単元トップ」画面の受講履歴に表示されている[実施回]箇所をリンク形式に変更しました。リンクを選択することで「アンケート 回答閲覧」画面が表示されます。

| <del>ت</del>        | レッジデリ                                          | Study.jp                                                                         |        | <b>]→</b><br>1979ト |       |
|---------------------|------------------------------------------------|----------------------------------------------------------------------------------|--------|--------------------|-------|
| 木-ム )               | 単元名                                            | KnowledgeDeliver について                                                            | ] 1    | user               | 01>   |
| 運用管理<br>夏/用売        | 以下の設問に回答してくださ                                  | N <sub>0</sub>                                                                   |        | +88                |       |
| ≆/≆/0<br>第1章 ŀ      | Q. KnowledgeDeliver 초신                         | 史用した 感想は?                                                                        |        | 1:03               |       |
| 2420 -              | A. 使いやすい                                       |                                                                                  |        | ):16               |       |
| 242                 | Q. あなたが普段使用してい                                 | ∧るWEBブラウザは何ですか?                                                                  |        | ):01               |       |
| <b>デスト</b><br>第2章 5 | A. *Internet Explorer<br>*Google Chrome        |                                                                                  | =      | ):46<br>):42       |       |
|                     | Q. KnowledgeDeliver (2:                        | ついて、皆さんのご意見・ご要望・ご指摘・ご感想などをご記入ください。                                               |        | ):03               |       |
| 第3章相                | A. 普段使用しているスマ-                                 | ートフォンでもPCと同じように受講することは可能なのですか?                                                   |        | ):39               |       |
| <b>Fxb</b>          | Q. KnowledgeDeliver に<br>か Microsoft Office Po | Dいて、皆さんのご意見・ご要望・ご搭稿・ご感想などを Microsoft Office Word ファイル<br>werPoint ファイルで提出してください。 |        | :12                |       |
| 第4章                 | ※ファイル名は [Know                                  | vledgeDeliver(氏名)] で保存してください                                                     |        | 3:27               |       |
| 第5章                 | A. KnowledgeDeliver(US                         | <u>ER 001).pptx</u>                                                              |        | ):10               |       |
| -                   |                                                |                                                                                  |        | ):10               |       |
| ~ルプ ▲               | v                                              | Copyright (C) 2012 Digital Knowledge Co.,ltd. Ali F                              | Rights | s Rese             | rved. |

#### 4.4. メールテンプレートの機能拡張

質問の受け付け時や回答時の自動送信メールテンプレートに該当画面の URL へ置き換える文字列を追加しました。 受講者はメール本文に記載されている URL を選択することで直接該当の画面が表示されるようになります。 該当のメールテンプレートになります。

- ・ [ユーザメール]タブの「質問受付時」テンプレート
- ・ [ユーザメール]タブの「質問回答時」テンプレート
- ・ [クラス管理メール]タブの「質問受付時」テンプレート

また、「システム設定 ▷ メールテンプレート ▷ メールテンプレート設定」画面に[プレビュー]ボタンを追加しました。

プレビュー機能は全ての「メールテンプレート設定」画面に追加されており、[プレビュー]ボタンをクリックすることで置換結果の

「プレビュー」画面が表示されます。

| 「メールテン                                                                                                    | プレート設定            | 三画面                                      |                                                          | 置換結果の                                                                                       | 「プレビュー」画面                     |  |
|----------------------------------------------------------------------------------------------------|-------------------|------------------------------------------|----------------------------------------------------------|---------------------------------------------------------------------------------------------|-------------------------------|--|
| メールテンブレート設定         Support@dgtal=knowledge.co.jp           芝田人フドレス         Support@dgtal=knowledge.co.jp           ジロンプレートS設定         Support@dgtal=knowledge.co.jp           ジロンプレート         Support@dgtal=knowledge.co.jp           ジロンプレート         Support@dgtal=knowledge.co.jp           ジロンプレート         Support@dgtal=knowledge.co.jp           ジロンプレート         Support@dgtal=knowledge.co.jp           ジロンプレート         Support@dgtal=knowledge.co.jp           ジロンプレート         Support@dgtal=knowledge.co.jp           ジロンジロレート         Support@dgtal=knowledge.co.jp            Support@dgtal=knowledge.co.jp            Support@dgtal=knowledge.co.jp            Support@dgtal=knowledge.co.jp            Support@dgtal=knowledge.co.jp            Support@dgtal=knowledge.co.jp            Support@dgtal=knowledge.co.jp            Support@dgtal=knowledge.co.jp            Support@dgtal=knowledge.co.jp            Support@dgtal=knowledge.co.jp            Support@dgtal=knowledge.co.jp            Support@dgtal=knowledge.co.jp            Support@dgtal=knowledge.co.jp            Support@dgtal=knowledge.co.jp |                   |                                          |                                                          | <ul> <li>knowledgeDeliver -</li> <li>about:blank</li> <li>メールタイトル</li> <li>メール本文</li> </ul> | r - Windows Internet Explorer |  |
| 置換文字列                                                                                                    | 表示データ             | 69                                       |                                                          |                                                                                             |                               |  |
| \$CLASS_NAME\$                                                                                                    | イベントのあったクラス       | テストクラス01                                 |                                                          |                                                                                             |                               |  |
| \$MBOX_JUMP_URL\$                                                                                                    | メンタリングボックスアクセスURL | http://deli3.study.jp/jump.aspx?key=abcd |                                                          |                                                                                             |                               |  |
| \$USER_ID\$                                                                                                    | メール送信対象者のユーザID    | test_user01                              |                                                          |                                                                                             |                               |  |
| \$USER_NAME\$                                                                                                    | メール送信対象者の氏名       | テストユーザ01                                 |                                                          |                                                                                             |                               |  |
| \$USER_PASSWORD\$                                                                                                    | メール送信対象者のパスワード    | password                                 |                                                          |                                                                                             | *                             |  |
| AUSER F MAILS                                                                                                    | メール送信対象者のメールアドレス  | support@study.in copyright               | C) 2012 Digital Knowledge Co., ito: All Kights Reserved. |                                                                                             |                               |  |
|                                                                                                    |                   |                                          |                                                          | 聞じる <br>                                                                                    |                               |  |

### 4.5. クラスー覧の表示順序変更機能

ホーム画面[クラス一覧]ガジェット内に一覧表示されるクラスの表示順序を設定する項目を追加しました。

#### クラスー覧の表示順序 [システム管理者]

「システム設定 ▷ 全体設定」画面でクラス一覧の表示順序項目のプルダウンボックスから[クラス作成日(昇順) / クラス作成日 (降順) / クラス名(昇順) / クラス名(降順) / 受講開始日(昇順)・クラス名(昇順) / 受講開始日(降順)・クラス名(昇順) / 受講終了 日(昇順)・クラス名(昇順) / 受講終了日(降順)・クラス名(昇順)]と[修了したクラスを下に移動しない / 修了したクラスを下に移 動する]を選択して設定を完了してください。

| <sup>●</sup> ナレッジデリ | Study.jp       |              |                       |                     |                                                        |   |
|---------------------|----------------|--------------|-----------------------|---------------------|--------------------------------------------------------|---|
| システム設定) 全体設定        |                |              |                       | シスラ                 | テム運用者 <ss-sysadmin< td=""><td>&gt;</td></ss-sysadmin<> | > |
| 各項目を変更後に「確認」ボタンをクリッ | クしてください。       |              |                       |                     |                                                        | ^ |
| クラス一覧の表示順序          | クラス作成日(昇順)     | ▼ - 修了したクラスを | ▶下に移動しない・             |                     |                                                        |   |
| テキスト単元の中断/再開        | 許可しない・         |              |                       |                     |                                                        |   |
| テスト単元の中断/再開         | 許可しない▼         |              |                       |                     |                                                        |   |
| テスト単元の解答確定方法        | 「採点する」ボタンで確定 ▼ |              |                       |                     |                                                        |   |
| 教科一覧表示モード           | 常に教科の一覧を表示する   |              | •                     |                     |                                                        |   |
| 確認                  |                |              |                       |                     |                                                        |   |
|                     |                |              |                       |                     |                                                        |   |
|                     |                |              |                       |                     |                                                        |   |
|                     |                |              |                       |                     |                                                        |   |
|                     |                |              |                       |                     |                                                        |   |
|                     |                |              |                       |                     |                                                        |   |
|                     |                |              |                       |                     |                                                        |   |
|                     |                |              |                       |                     |                                                        |   |
|                     |                |              |                       |                     |                                                        |   |
|                     |                |              | Convright (C) 2012 Di | inital Knowledge Co | h Ital All Rights Reserve                              | ы |

### 受講者側

ホーム画面[クラス一覧]ガジェット内のクラス一覧が「システム設定 ▷ 全体設定」画面で設定されている並び順で表示されま す。

### 5. 仕様変更

#### 5.1. レイアウトデザインの刷新

ログイン画面のデザインを刷新、各管理メニュー画面内のカテゴリ分けと各機能ボタンのデザインを刷新しました。

下記の管理メニュー画面でカテゴリ分けと各機能ボタンのデザインが刷新されました。

- ・システム管理者の「システム設定」画面
- ・ユーザ管理者の「部門管理」画面
- ・クラス運用者の「クラス管理 > タスク選択(クラスの名称)」画面
- ・コミュニティ運用者の「コミュニティ管理 ▷ タスク選択(コミュニティの名称)」画面

| ログイン画面                                                                     | 各管理メニュー画面                                                                                                    |
|----------------------------------------------------------------------------|----------------------------------------------------------------------------------------------------|
| デジー<br>シレージ<br>シレージ<br>モージィン<br>1<br>ログイン                                  |                                                                                                    |
| ユーザ10<br>/(スワード<br>ローサ10をブラウザに使用する。<br>コーザ10ク/(スワードをあれてしまった方はこちら           | を転転します。 A Q)を作成します。 A Q)を作成します。                                                                                                    |
|                                                                            | <ul> <li>&gt;→-ルジ気電歴</li> <li>&gt;→-ルジ気電が見を確認します。</li> <li>初期設定</li> <li>※ 全株設定</li> <li>※ デザインカスタマイス</li> <li>※ デザインカスタマイス</li> <li>※ デザインカスタマイス</li> <li>※ デザインのスクマイズを設定します。</li> <li>※ オールランプレート</li> <li>ホーム原面に高きされるガジェントの設定</li> <li>ニーザに必要するメールス度の構築を設定</li> </ul> |
| ヘルプ 🔺 🔻 Copyright (C) 2012 Digital Knowledge Co.,itd. All Rights Reserved. | を行います。<br>します。<br>へルプ ▲ ▼ Copyright (C) 2012 Digital Knowledge Co.,itd. All Rights Reserved.                                                                                                    |

### 5.2. ホーム画面カスタマイズの仕様変更 [受講者側]

ホーム画面[環境設定]ガジェットの「ホーム画面カスタマイズ」画面にて、受講者が[環境設定]ガジェットを非表示へ設定でき ないように仕様を変更しました。

#### 5.3. 表示件数制限の設定 [ユーザ管理者 / クラス運用者]

下記の「対象部門選択」画面に1ページの表示件数制限を設定しました。

1ページの表示件数は100件になり、100件以上の場合にはページ送りが表示されます。

「対象部門選択」画面は下記の画面で表示されます。

- ・「部門管理 ▷ インフォメーション一覧(全体)」画面
- •「部門管理 ▷ 受講者別受講状況」画面
- ·「部門管理 ▷ 教科別受講状況」画面
- ・「部門管理 ▷ ユーザ管理 ▷ ユーザ検索」画面
- ・「部門管理 ▷ ユーザ管理 ▷ 兼務部門登録」画面
- ・「部門管理 ▷ ユーザ情報のエクスポート」画面
- 「部門管理 ▷ 一括受講登録」画面
- ・「部門管理 ▷ 受講割当情報のエクスポート」画面
- ・「部門管理 ▷ 兼務部門情報のエクスポート」画面
- ・「部門管理 ▷ 部門受講割当情報のエクスポート」画面
- ・「クラス管理 ▷ タスク選択(クラスの名称) ▷ 受講者別受講状況」画面
- ・「クラス管理 ▷ タスク選択(クラスの名称) ▷ 教科別受講状況」画面

#### 5.4. 抽出結果の件数表示 [ユーザ管理者 / コンテンツ作成者]

- (1)「部門管理 ▷ ユーザ管理 ▷ ユーザ検索」画面にて、抽出されたユーザの人数を画面最下部へ表示する仕様に変更しました。
- (2) 「コンテンツを作る ▷ コンテンツ検索」画面にて、抽出されたコンテンツ数を画面最下部へ表示する仕様に変更しました。

#### 5.5. フォルダ選択方法の変更 [コンテンツ作成者]

- 下記画面のフォルダ選択項目をプルダウンボックス選択形式からポップアップウィンドウ選択形式に変更しました。
   [選択]ボタンをクリックすることで対象フォルダを選択することができます。
   フォルダ選択項目は下記の画面で表示されます。
  - ・「コンテンツを作る ▷ コンテンツのエクスポート」画面
  - ・「コンテンツを作る ▷ コンテンツ検索」画面

| Dic   | コンテンツのエクスポート     |                             | X     |      |
|-------|------------------|-----------------------------|-------|------|
|       | コンテンツのエクスポート     |                             |       |      |
|       | コンテンツのインポート・エクス  | ボート時に利用するCSVの形式は以下の通りです。    | ^     | in>  |
|       | CSVのフォーマットに関しては、 | <u>こちら</u> をご参照ください。        |       | ^    |
| 1 1/2 | 種別               | 文章型テスト問題                    |       |      |
|       | フォルダ名            | (全てのフォルダ) 選択<br>□ 下位フォルダも含む |       |      |
|       | エンコード            | Shift_JIS -                 | -     |      |
|       | CSV作成 閉じる        |                             | -     |      |
| 2     |                  |                             | Teser | ved. |

2. ポップアップウィンドウ内から対象フォルダを選択することで抽出対象、検索対象に指定されます。

| Die.          |     |            |                                                                                                    | $\mathbf{X}$ |
|---------------|-----|------------|----------------------------------------------------------------------------------------------------|--------------|
|               | コン  | テンツ        | のエクスポート                                                                                                    |              |
|               | コン  | テンツ        | のインボート・エクスボート時に利用するCSVの形式は以下の通りです。                                                                              | nin>         |
| 新             | CSV | のフォ        | ーマットに関しては、 <u>ごちら</u> をご参照ください。                                                                                 |              |
| 7止            | ×   | 対象フォ       | オルダを選択してください。                                                                                                   |              |
|               | 1   | フォル        | <b>戌名:</b> 検索                                                                                                   |              |
|               |     |            | 2#11/3/2                                                                                                    |              |
|               |     | ۲          | (全てのフォルダ)                                                                                                    |              |
|               |     | 0          | /共有フォルダ                                                                                                    |              |
|               |     | 0          | /コンテンツ作成者                                                                                                    |              |
|               |     | $\odot$    | /コンテンツ作成者/01-01.運用管理について                                                                                        |              |
|               |     | ۲          | /コンテンツ作成者/01-01.運用管理について/01.テキストコンテンツ                                                                           |              |
|               |     | ۲          | /コンテンツ作成者/01-01.運用管理について/02.テストコンテンツ                                                                            |              |
|               |     | $\bigcirc$ | /コンテンツ作成者/01-01.運用管理について/02.テストコンテンツ/第1章 修了テスト                                                                  |              |
|               |     | $\odot$    | /コンテンツ作成者/01-01.運用管理について/02.テストコンテンツ/第2章 修了テスト                                                                  |              |
| $\mathcal{P}$ |     | $\bigcirc$ | /コンテンツ作成者/01-01.通用管理について/02.テストコンテンツ/第3章 模擬テスト                                                                  |              |
|               |     | <b>+</b> 7 | シセル                                                                                                    |              |
|               |     |            |                                                                                                    |              |
|               |     |            |                                                                                                    | - 12         |
|               |     |            |                                                                                                    |              |
|               |     |            |                                                                                                    |              |
|               |     |            |                                                                                                    |              |
| $\sim \nu$    |     |            | Copyright (C) 2012 Digital Knowledge Co.,ita. Air Kighte                                                        | Reserved.    |
| NU.           | -   |            | ระบุญหายู่เราะ (c) สงกละ อยู่แระ เอาจาก เอาจาก เอาจาก เอาจาก เอาจาก เอาจาก เอาจาก เอาจาก เอาจาก เอาจาก เอาจาก เ | NeserV       |

19 (c) 2001-2012 Digital-Knowledge Co.,Ltd. All rights reserved.

## 6. 不具合対応

### 6.1. 指示動作の再生

PowerPoint 型テキストコンテンツのオーサリング機能にて、カーソルと自由線の指示動作が意図したタイミングよりも早くなって しまう不具合を修正しました。

### 6.2. 中国語モードでのプレビュー [**有償オプション機能**]

アンケート設問 / レポート設問教材コンテンツの「プレビュー」画面にて、一部の中国語(簡体字)が表示されない不具合を修 正しました。

以上